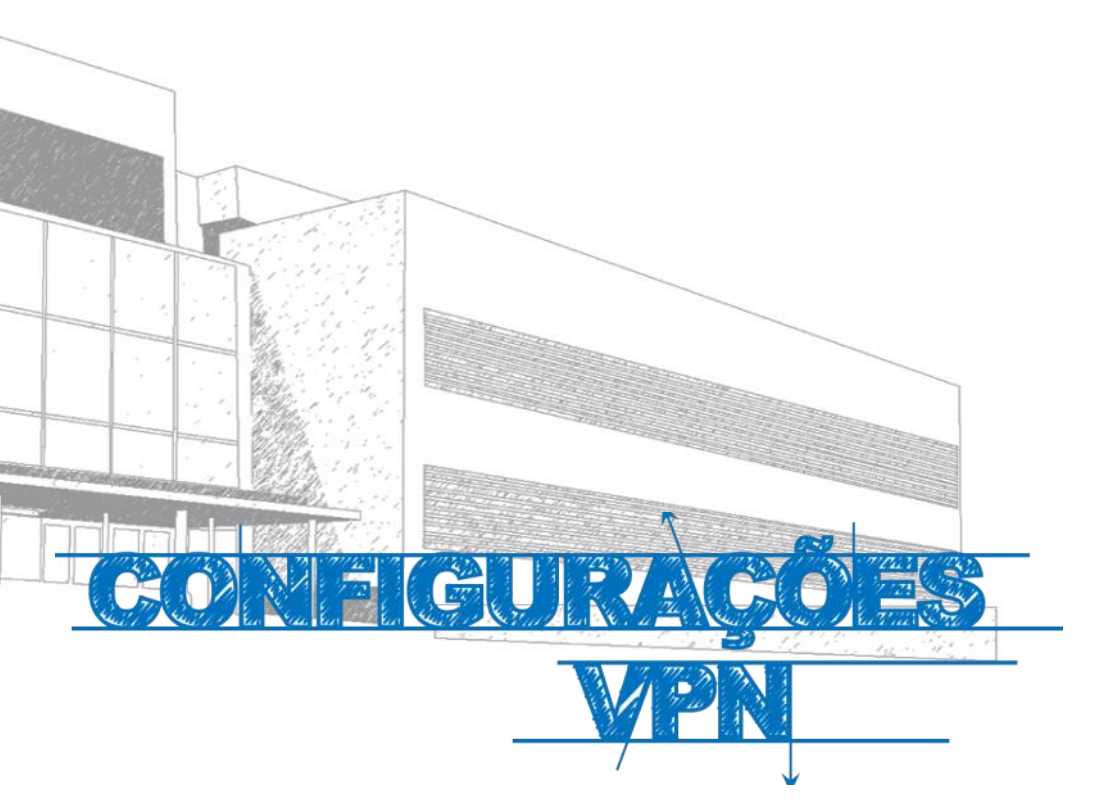

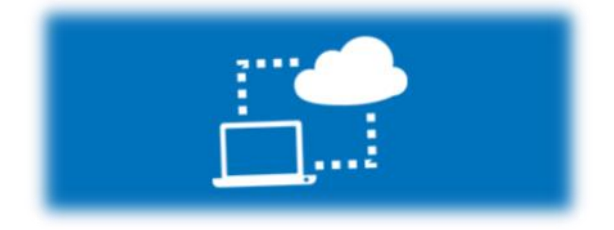

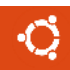

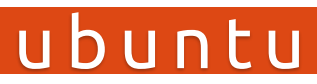

#### Manual

Este manual foi elaborado para todos os alunos e docentes, de forma a que possam configurar a ligação VPN no seu equipamento, utilizando o Ubuntu.

## Iniciar

- 1º Ligar o computador à internet.
- 2º Aceder à pagina:

#### http://e-servicos.maieutica.pt

3° - Clicar em VPN (Fig. 1)

E-Serviços

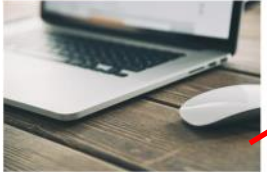

Rede sem Fios

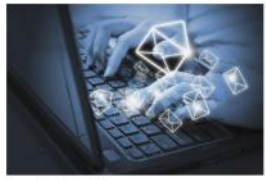

Correio Eletrónico

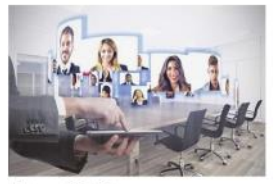

Videoconferência

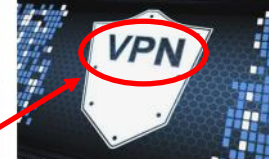

Virtual Private Network

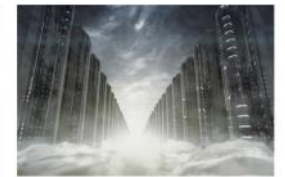

Mapa de Software

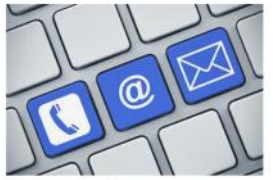

Helpdesk - Suporte

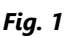

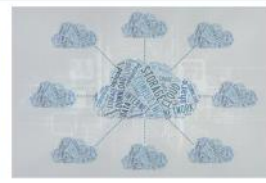

Software e Aplicações Remotas (SPSS)

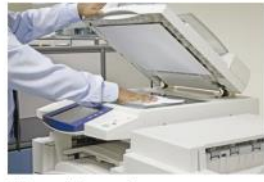

Sistema de Impressão

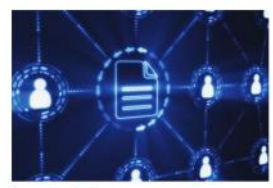

Áreas de Rede

## Instalação e Configuração

- Selecionar o Sistema "Ubuntu" e descarregar "Ficheiro Config" (Fig. 2) para a pasta "home" do utilizador corrente;
- Abrir um Terminal e executar o comando "sudo apt-get install openvpn" (Fig. 3), confirmando com "Enter" quando perguntado se deseja continuar. Aguardar o término da instalação;

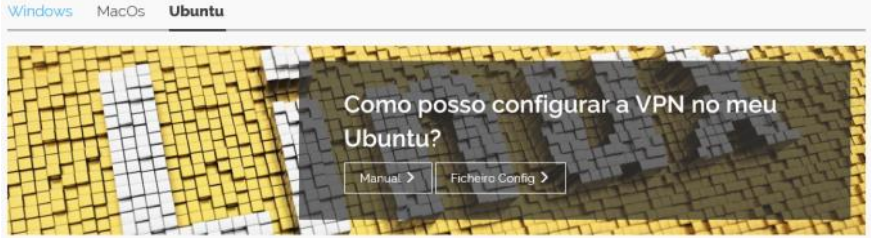

Fig .2

would be a series of the series of the

### Conexão

- Tendo instalado o pacote "openvpn", utilizar um terminal para executar o comando "sudo openvpn --config vpn\_ismai\_ubuntu" (Fig. 4), a partir do directório "home" (para onde o ficheiro "vpn\_ismai\_ubuntu" foi previamente descarregado). Quando solicitado, inserir a credencial do ISMAI (ex.: a012345), seguida da palavra-passe (a mesma utilizada para aceder ao Portal);
- Aguardar o término da conexão, sinalizado pela mensagem "Initialization Sequence Completed" (Fig. 5), quando então <u>o terminal deverá ser minimizado</u> para manter a conexão ativa;

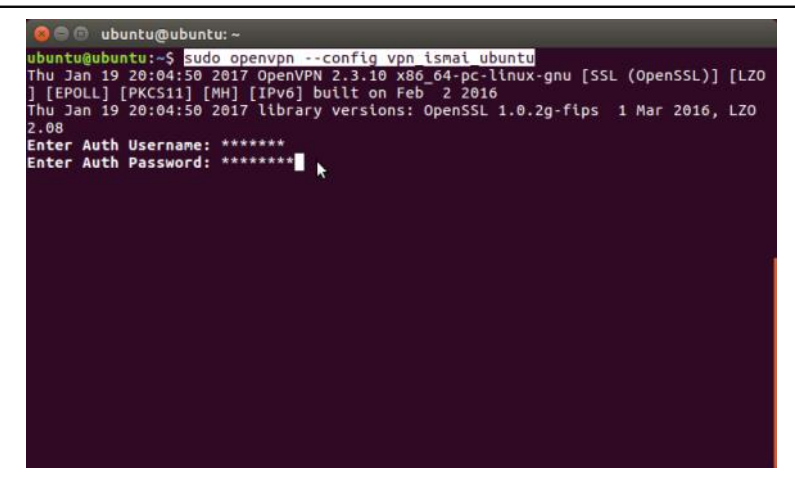

Fig. 4

b ubuntu@ubuntu:~ Thu Jan 19 20:03:28 2017 OPTIONS IMPORT: timers and/or timeouts modified Thu Jan 19 20:03:28 2017 OPTIONS IMPORT: --ifconfig/up options modified Thu Jan 19 20:03:28 2017 OPTIONS IMPORT: --ifconfig/up options modified Thu Jan 19 20:03:28 2017 OPTIONS IMPORT: --ifconfig/up options modified Thu Jan 19 20:03:28 2017 OPTIONS IMPORT: --ifconfig/up option options modified Thu Jan 19 20:03:28 2017 ROUTE\_GATEWAY 192.168.9.200/255.255.255.0 IFACE=wlo1 HW ADDR=48:d2:24:1d:c9:89 Thu Jan 19 20:03:28 2017 TUN/TAP device tun0 opened Thu Jan 19 20:03:28 2017 do\_ifconfig, tt->ipv6=0, tt->did\_ifconfig\_ipv6\_setup=0 Thu Jan 19 20:03:28 2017 /sbin/if ink set dev tun0 up mtu 1500 Thu Jan 19 20:03:28 2017 /sbin/if addr add dev tun0 local 192.168.55.174 peer 19 2.168.55.173 Thu Jan 19 20:03:28 2017 /etc/openvpn/update-resolv-conf tun0 1500 1558 192.168. 55.174 192.168.101.252 dhcp-option DNS 192.168.101.252 dhcp-option DNS 192.168.101.35 dhcp-option DNS 192.168.101.35 dhcp-option DNAIN vw.ismai.pt Thu Jan 19 20:03:30 2017 /sbin/if route add 62.28.170.248/32 via 192.168.55.173 Thu Jan 19 20:03:30 2017 /sbin/if proute add 62.0.0/1 via 192.168.55.173 Thu Jan 19 20:03:30 2017 /sbin/if proute add 22.08.55.1/32 via 192.168.55.173 Thu Jan 19 20:03:30 2017 /sbin/if proute add 128.0.0.0/1 via 192.168.55.173 Thu Jan 19 20:03:30 2017 /sbin/if proute add 128.0.0.0/1 via 192.168.55.173 Thu Jan 19 20:03:30 2017 /sbin/if proute add 22.168.55.1/32 via 192.168.55.173 Thu Jan 19 20:03:30 2017 /sbin/if proute add 22.08.55.1/32 via 192.168.55.173 Thu Jan 19 20:03:30 2017 /sbin/if proute add 22.168.55.1/32 via 192.168.55.173 Thu Jan 19 20:03:30 2017 /sbin/if proute add 128.0.0.0/1 via 192.168.55.173 Thu Jan 19 20:03:30 2017 /sbin/if proute add 22.168.55.1/32 via 192.168.55.173 Thu Jan 19 20:03:30 2017 /sbin/if proute add 22.08.55.1/32 via 192.168.55.173 Thu Jan 19 20:03:30 2017 /sbin/if proute add 128.0.0.0/1 via 192.168.55.173 Thu Jan 19 20:03:30 2017 /sbin/if proute add 128.0.0.0/1 via 192.168.55.17

Fig. 5

#### Desconexão

- 5. Para desconectar, deve-se restaurar o terminal e executar "**Ctrl + C**".
- A desconexão será sinalizada pela mensagem "received, process exiting" (Fig. 6), quando então o terminal poderá ser fechado.

```
Content of the second second s
```

Fig. 6

Nota: O Processo de conexão descrito neste Manual tem em consideração que o pacote "**resolvconf**" está instalado e em uso, como é padrão nas versões mais recentes do Ubuntu.

# Serviços disponibilizados

- Bases de dados Bibliográficas;
- Áreas de Rede Gerais de Alunos e Docentes;

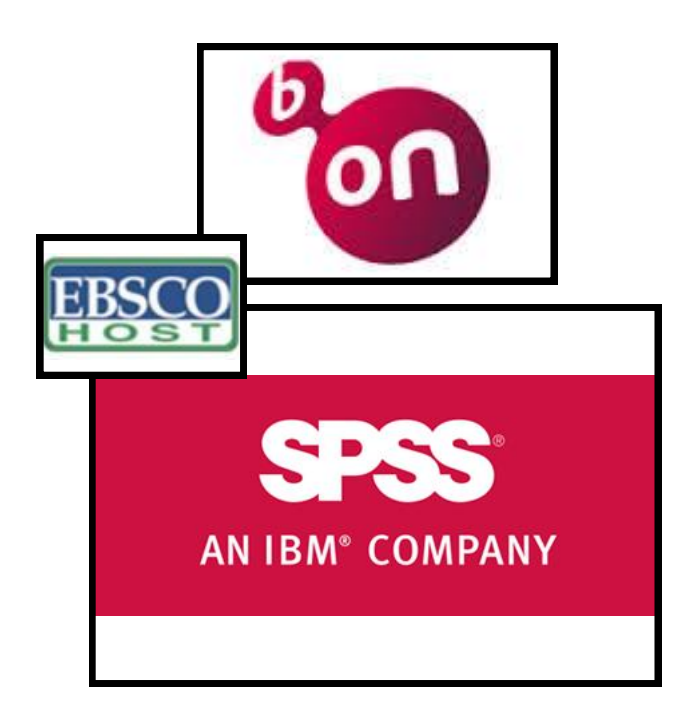

## **Regulamento Interno dos Laboratórios**

**1.** Os laboratórios de Informática funcionam 24 horas por dia 7 dias por semana. Em qualquer altura, os laboratórios poderão ser encerrados temporariamente, por razões que se prendem com a manutenção do equipamento, limpeza, ou outra atividade excecionalmente impeditiva do seu correto funcionamento;

**2.** A partir das 00:00 horas o acesso aos laboratórios de Informática só poderá ser feito após marcação junto do segurança em serviço, mediante a apresentação de um cartão de identificação de aluno (Ex: Cartão de estudante);

3. Nos laboratórios de Informática é expressamente proibido:

**3.1** Comer, beber, sentar em cima das secretárias, fazer qualquer tipo de barulho que perturbe o normal funcionamento dos laboratórios, bem como qualquer atividade sem finalidade pedagógica;

**3.2** Instalar Software, mudar equipamento de local ou alterar configurações de Hardware / Software;

3.3 A utilização de jogos;

**4.** Qualquer avaria detetada pelos alunos durante a utilização do equipamento deverá ser imediatamente comunicada ao GISI pessoalmente ou por correio eletrónico (helpdesk@ismai.pt), sob pena de lhe ser imputada a responsabilidade;

**5.** Na falta de cumprimento, devidamente demonstrada, os utilizadores terão que assumir as responsabilidades inerentes aos prejuízos causados, quer à Instituição, quer aos restantes utilizadores.

Comprovada a infração a estas normas, os utilizadores poderão ser imediatamente expulsos do laboratório, sem prejuízo das sanções decorrentes do n.º 5 deste regulamento;

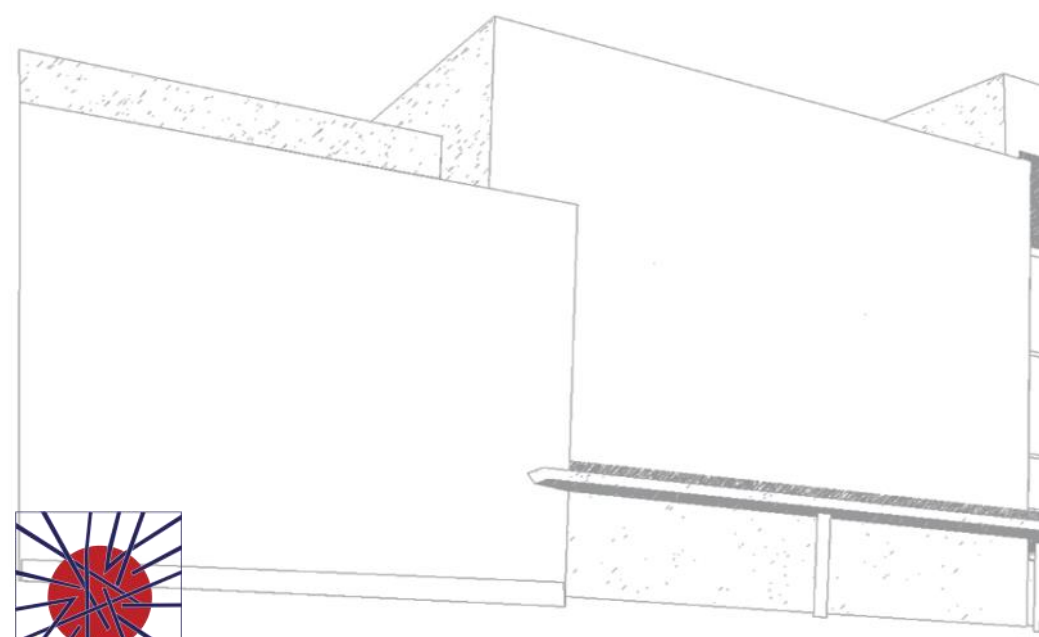

MAIÊUTICA UNAIÊUTICA 2016 2017

MAIÊUTICA—COOPERATIVA DE ENSINO SUPERIOR, C.R.L.

Avenida Carlos de Oliveira Campos 4475-690 Maia Tel.: 229 866 000

Contacto Direto (G.I.S.I.) **Tel.:** 229 866 044 **Extensão:** 1030 **E-mail:** <u>helpdesk@maieutica.pt</u> **Site:** <u>http://e-servicos.maieutica.pt</u>